## Managing Registration Information

| of this article discusses how                                                                                                    | lo add/edit Registration                      | n Information manually. For fur                          | ther questions about syncing |
|----------------------------------------------------------------------------------------------------|-----------------------------------------------|----------------------------------------------------------|------------------------------|
| student information from a<br>To manage a participant's<br>Registration Information,<br>click the "People" tab in<br>your lefthand navigation<br>menu. | Student Information Sys                       | Transact<br>Dashboard                                    | oport@transact.com           |
| Open the "List of People"                                                                                                    | People                                        |                                                          |                              |
|                                                                                                    | List of Pe<br>Access lists of<br>organization | ople<br>of people associated with<br>and add new people. | this <b>QQ</b>               |
|                                                                                                    |                                               |                                                          |                              |
| Locate the participant in your List of People.                                                                                                    | List of Parti                                 | cipants                                                  | Add Participant +            |
| Locate the participant in your List of People.                                                                                                    | List of Parti                                 | cipants                                                  | Add Participant +            |
| Locate the participant in your List of People.                                                                                                    | List of Parti                                 | cipants<br>Name                                          | Add Participant +<br>Actions |
| Locate the participant in your List of People.                                                                                                    | List of Parti                                 | Cipants<br>Name<br>John Johnson                          | Add Participant + Actions    |
| Locate the participant in your List of People.                                                                                                    | List of Parti                                 | Cipants Name John Johnson Susan Jones                    | Add Participant + Actions    |

| Navigate to the<br><i>"Registration</i><br><i>Information"</i> tab of the                        | John Johnson                                         |
|--------------------------------------------------------------------------------------------------|------------------------------------------------------|
| participant's record.<br>Existing Registration<br>information is already<br>listed in the table. | ⟨ Contacts Registration information Referrals Requ ⟩ |

Existing Registration Information is listed in the table.

The dates identify the service dates for a participant - the start date should be the day they were identified as needing services, and the end date is the date they stopped receiving services at the school site, which may be the end of the school year. There may be more than one Registration Information record present. This indicates that the participant started receiving services, left the school site, and returned.

| Registration Period 🧭                                      | Registration Site  | Registration date range    | Actions |   |
|------------------------------------------------------------|--------------------|----------------------------|---------|---|
| 2023-2024 Registration Period (07/01/2023 -<br>06/30/2024) | Washington<br>High | 07/01/2023 -<br>11/29/2023 | Ø       | ≞ |
| 2023-2024 Registration Period (07/01/2023 -<br>06/30/2024) | Washington<br>High | 12/06/2023 -<br>12/30/2023 | Ø       | 4 |
| 2023-2024 Registration Period (07/01/2023 -<br>06/30/2024) | Washington<br>High | 01/01/2024 -<br>02/29/2024 | Ø       |   |

## If Using an SIS data sync:

If a data sync from a Student Information System is in place, you may not need to add Registration Information records manually.

The start date of the Registration Date Range is when the student was identified as needing services and imported into SST from the SIS. The end date will default to the end of the school year.

If the participant transfers to another school site or withdraws from the district, the end date is updated to when they left the school site. If they return to the school site, another Registration Information record will be created automatically to preserve the history of such school site transfers. The pencil icon allows you to edit these dates, but this should not be needed with the SIS import process, as the dates are set automatically

## Manually Adding Registration Information:

Participants should have a separate record for each date range in which they were actively being served at the school site. That way, if they transfer to a different school site and come back, their transfer history will be preserved.

| Click the "Add New<br>Registration +" button to<br>create a new Registration<br>Information record.    | John Johnson         ( Contacts Registration information Referrals )         Add New Registration +                                                                                                    |  |
|----------------------------------------------------------------------------------------------------|----------------------------------------------------------------------------------------------------|--|
| Select the Registration<br>Period and the start and<br>end dates of service when<br>adding the person. | Add Registration   Registration Site*   Washington High   Registration Period*   2023-2024 Registration Period (07/01/2023 - 06/30/2024)   Start Date*   03/25/2024   End Date*   03/25/2024   End Date*   03/25/2024 |  |

The Registration Start and End Dates will default to your selected registration period's start and end date. If you want to change those dates, the dates you choose must fall inside the dates for the Registration Period selected.

Use the calendar icon to open the calendar selection tool and select the start date by clicking on the date. Repeat this for the end date.

Any dates with a line through them do not fall in the Registration Period dates and are not selectable.

Use the left and right arrows at the top of the calendar to navigate between different months. To switch years, click on the year. To switch months, click on the month.

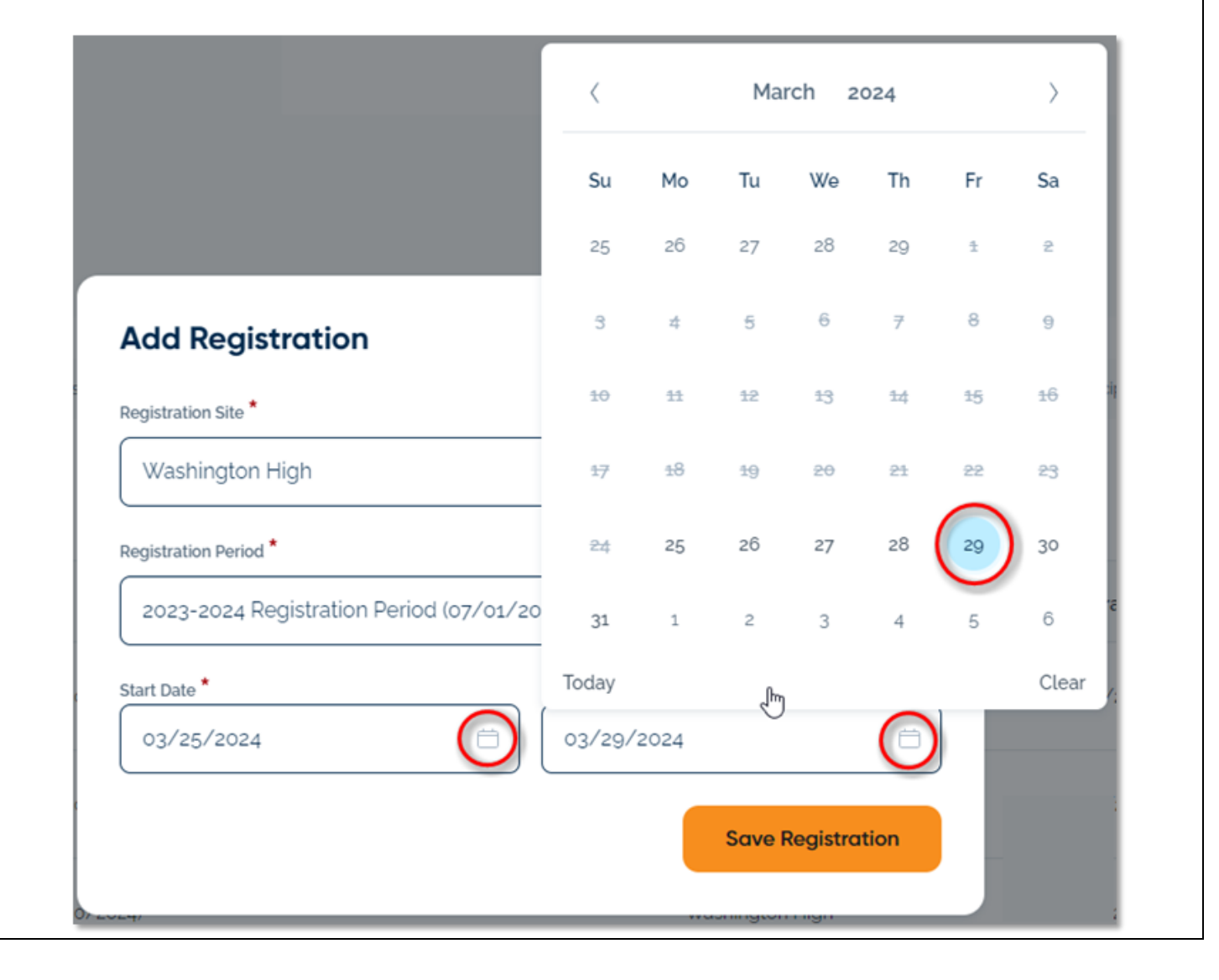

| Once the form is complete, click <i>"Save."</i>                                                                                                    | Add Regis                                                 | stration                          |                            | ×                 |  |
|----------------------------------------------------------------------------------------------------|-----------------------------------------------------------|-----------------------------------|----------------------------|-------------------|--|
|                                                                                                    | Registration Site *                                       |                                   |                            |                   |  |
|                                                                                                    | Washington High 🗸                                         |                                   |                            |                   |  |
|                                                                                                    | Registration Period *                                     |                                   |                            |                   |  |
|                                                                                                    | 2023-2024 Registration Period (07/01/2023 - 06/30/2024) 🗸 |                                   |                            |                   |  |
|                                                                                                    | Start Date *                                              |                                   | End Date *                 |                   |  |
|                                                                                                    | 03/25/2024                                                |                                   | ₿ 03/29/2024               | Ë                 |  |
|                                                                                                    |                                                           |                                   |                            | Save Registration |  |
| To edit Registration Informat                                                                                                    | tion dates, click the                                     | pencil icon.<br>Registration Site | Registration date range    | Actions           |  |
| 2023-2024 Registration Pe<br>06/30/2024)                                                                                                    | riod (07/01/2023 -                                        | Washington<br>High                | 07/01/2023 -<br>11/29/2023 | Image: 1          |  |
| You may want to edit the start date if the participant began receiving services before entering the system (for example, if data entry lags service delivery). You will want to manually edit the end date if the participant leaves your program; change the end date to that date. |                                                           |                                   |                            |                   |  |
| Deleting Registration Information<br>To delete a Registration Information record, click the trash can icon.                                                                                                    |                                                           |                                   |                            |                   |  |
| Registration Period 😯                                                                                                    |                                                           | Registration Site                 | Registration date range    | Actions           |  |
| 2023-2024 Registration Pe<br>06/30/2024)                                                                                                    | eriod (07/01/2023 -                                       | Washington<br>High                | 07/01/2023 -<br>11/29/2023 |                   |  |